## -CAD SUPER FX 作図基本編-

~デモマニュアル~

CADSUPER FX for Windows の基本操作についてご説明いたします。 まず、ウィンドウズのスタートの中からプログラムを選び、CADSUPER FX の中のドローイングを起動していただきます。

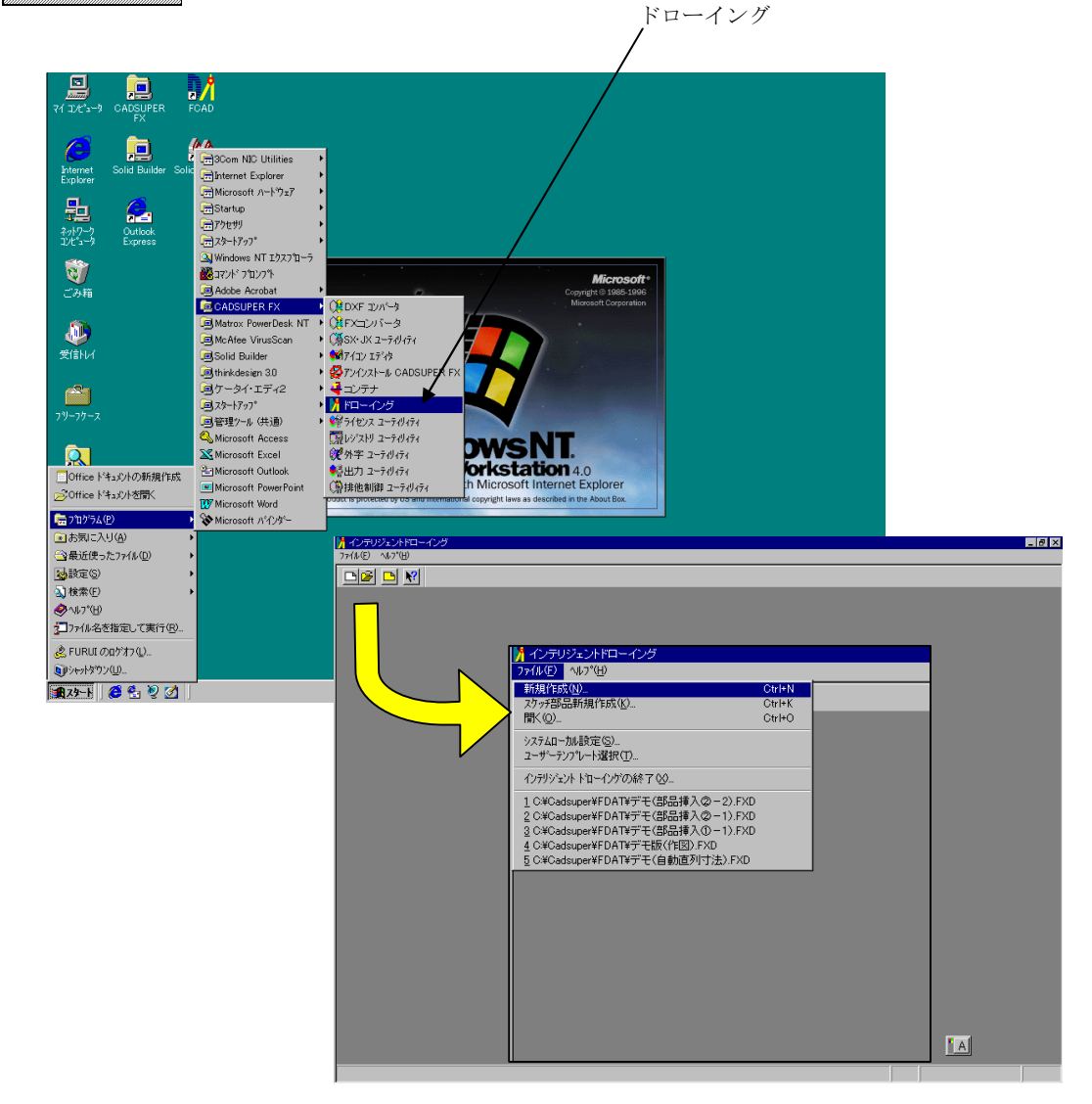

最初にファイルの新規作成をクリックしましょう。

次に新規タブをクリッ クして、用紙サイズの中 から(右側の三角をクリ ックしますと以下の用紙 を選ぶことが出来ます。) A3 を選んで、OK を押し ます。A3 の新規図面が開 きました。

|          |                                  |         | 新規タン                                     | ブ       |         |     |                                  |   |
|----------|----------------------------------|---------|------------------------------------------|---------|---------|-----|----------------------------------|---|
| 視作成      |                                  |         |                                          |         |         |     |                                  | × |
| 図面テンプレート | 新規 🖌                             |         |                                          |         |         |     |                                  |   |
|          | 用紙サイズ(P):<br>縮尺:<br>領域長<br>文字縮尺: | χ.<br>Σ | A3<br>1 (N)<br>420.00<br>297.00<br>1 (U) | 1       |         |     | ОК<br>+еУФИ<br>^иг7°( <u>H</u> ) |   |
|          |                                  |         | - 説明<br>標準のテンプレ・                         | ートをもとに新 | 規図面を作成し | ます。 |                                  |   |

初めにメニューについてご説明します。

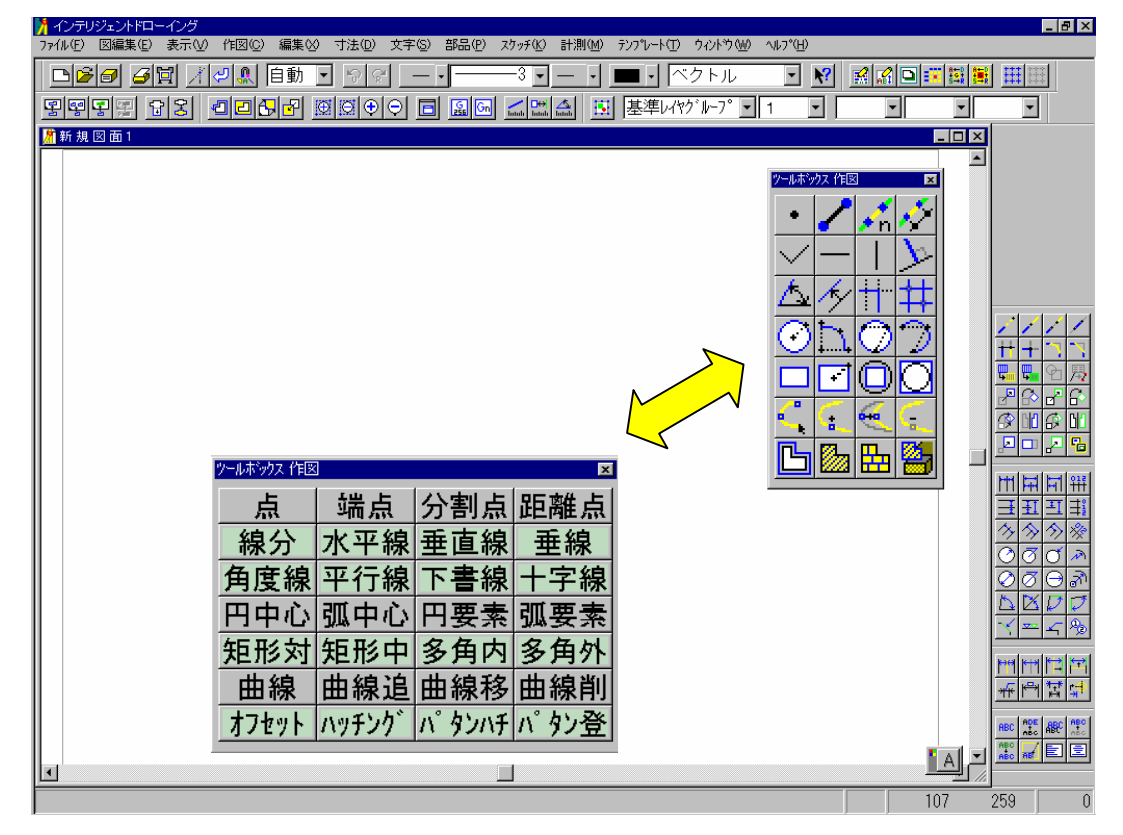

メニュは、16 ドット、24 ドット、32 ドットをサポートし、アイコン表示また は、日本語アイコン表示もサポートしています。アイコン表示で右クリックし て文字表示を左クリックしますと、この様にアイコンが文字表示に変更されま す。また、アイコン表示を 32 ドットにしますと、アイコンがこの様に見やすく 表示することが出来ます。 では、線-連続線で線を描いてみましょう。(<u>太い線</u>を選ぶ)

マウスのクリックは左ボタンで行います。 操作は対話形式で画面左下にメッセ ージ表示されるので確認しながら操作を行うことが出来ます。

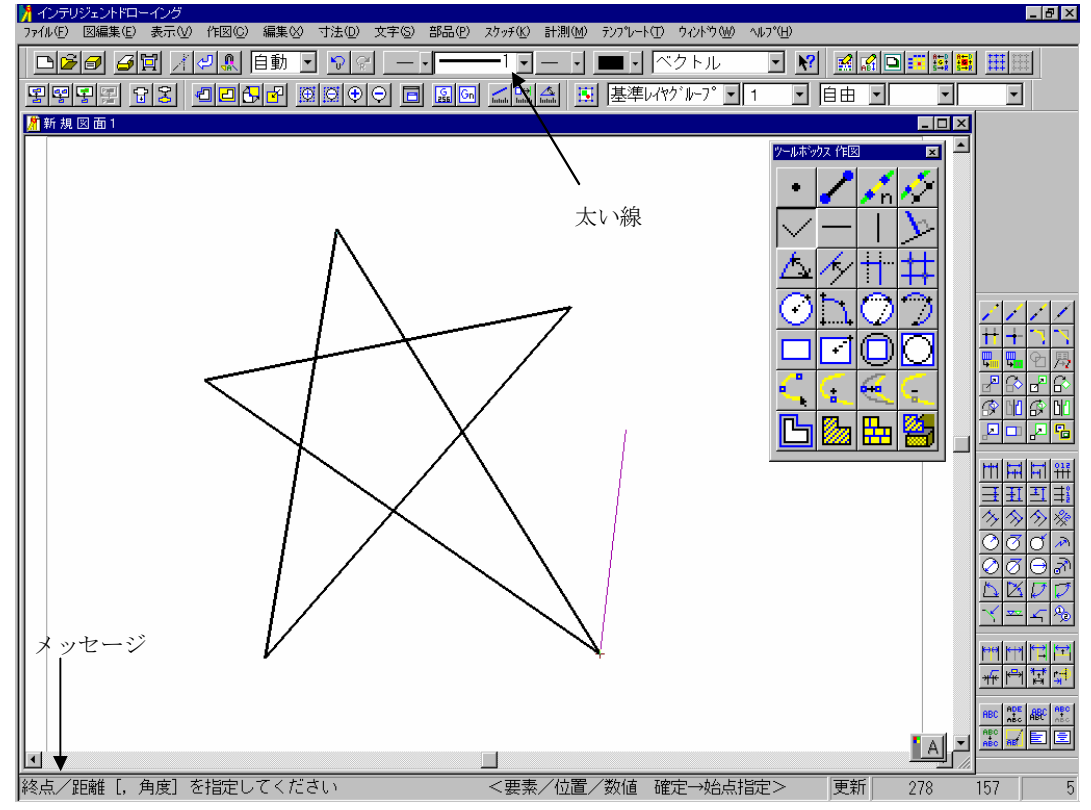

確定の指定方法は、3つあります。

1つはツールバー上側にある確定アイコンをクリックします。他には、マウス 右ボタンでポップアップメニューが表示されますので、この中の確定を左クリ ックします。そして、もう1つの方法は、キーボードのリターンキーで確定し ます。ここで、上側モード1で自動を選択します。この様に15度間隔で連続線 が描くことも出来ます。(自由に戻す)

また、図面の中のナビゲーション機能は、マウスカーソルの位置から、認識で きる要素をビジュアルに表現します。線分の端点や交点に近づけてみましょう。 ナビゲーション機能が働きますので、端点や交点の認識が楽に行えます。

(BackSpace キーで白紙に戻す)

線種を1点鎖線にし、十字線コマンドを選択し、中心線を描きます。図枠いっぱいに水平。垂直線を十字に描きます。(線種を<u>太い線</u>に戻す) 次に作図の円-中心で円を描いてみましょう。

中心を指定して、半径を数値入力(20)します。

数値と数値の間(20,30,40)をカンマで区切りますと同心円が描かれます。

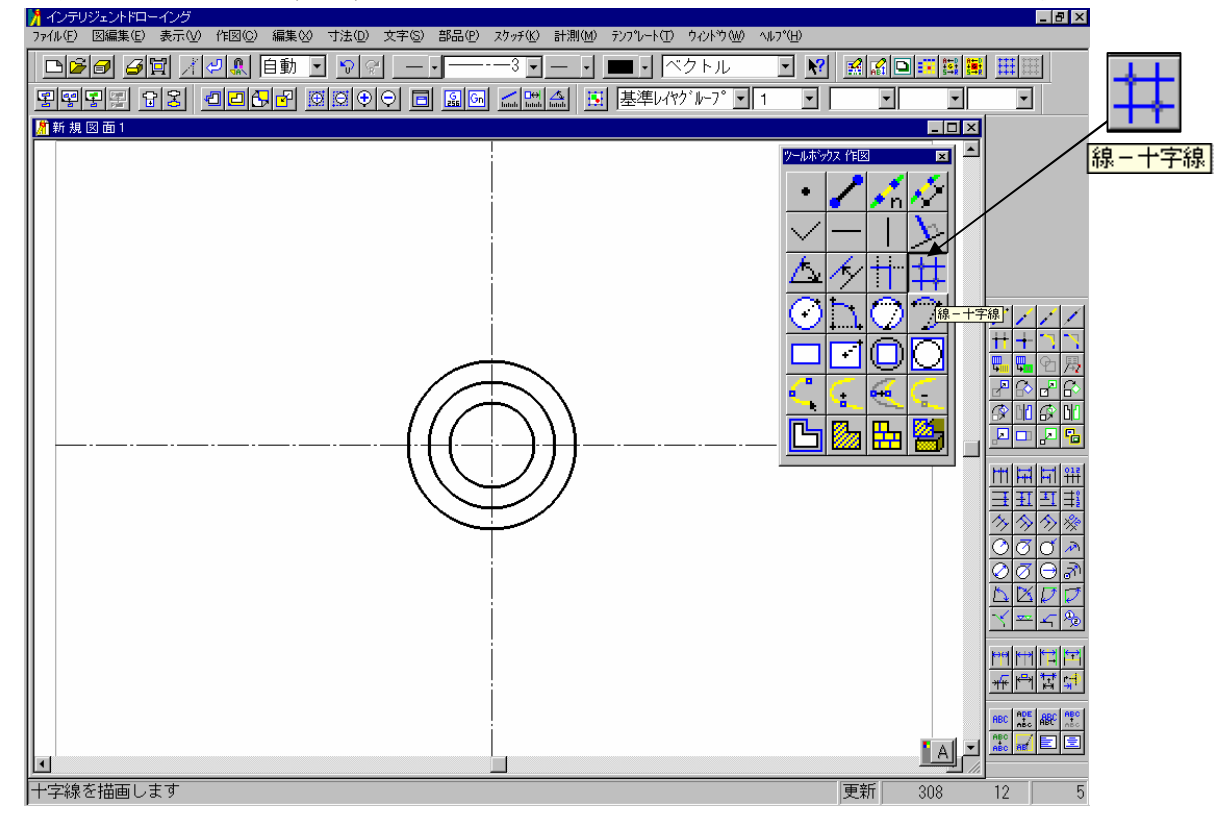

円の作図は、この他に先に半径(5)を入力し、鍵マークの様なボタンをピックし、鍵をかけた形にしますと、このように何度も同じ径の円が確定し配置できます。又、プッシュピンを押したような表示にしますと、左上に表示したままで半径の入力が行えます。この様にいろんな径の円が描けます。

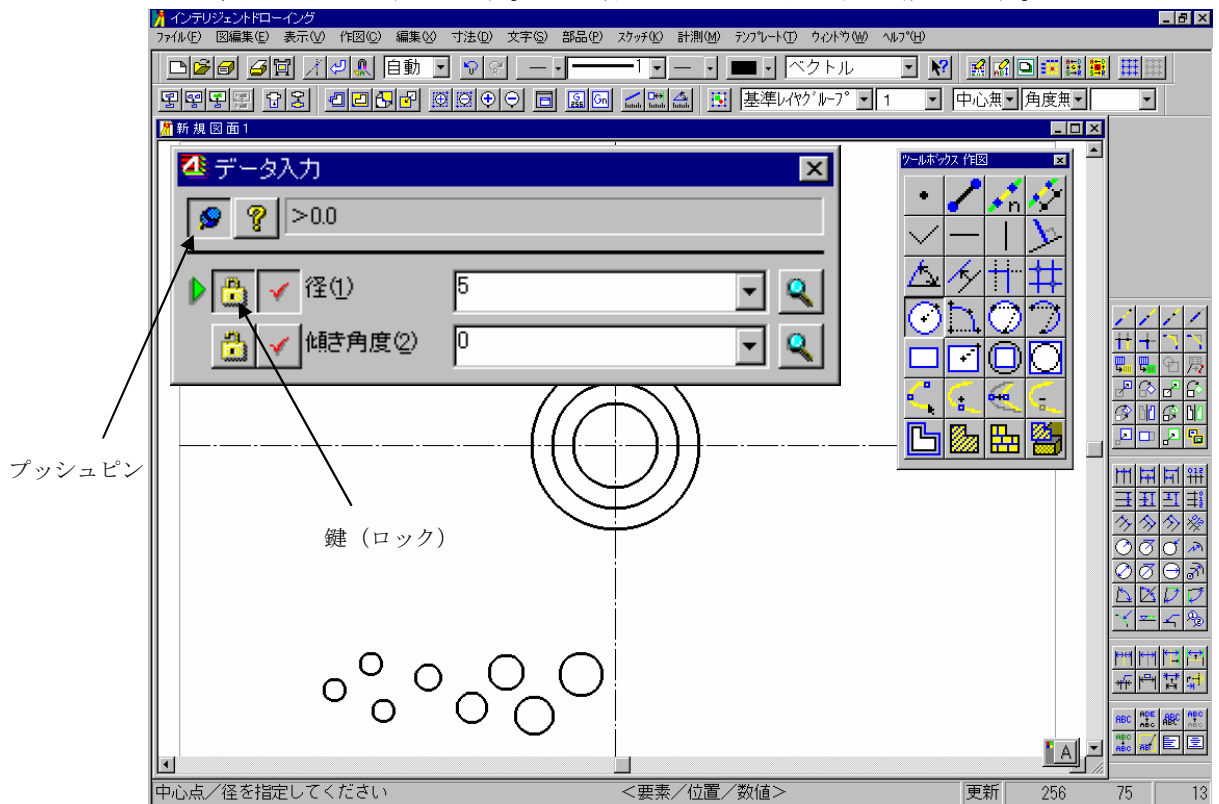

次に矩形を描いてみましょう。矩形-対角指定を選択します。対角点1、対角 点2を、マウス左クリックで指定します。

数値入力で矩形を描きたい時は

対角点1を指定した後、

50 カンマ 30 (50, 30) リターン を入力します。

> 対角点1 、

| ſ   | ☎ データ入力                                    | X   |
|-----|--------------------------------------------|-----|
|     | <b>_00 ?</b> ≠0.0                          |     |
|     |                                            | - Q |
|     | ▶ 📩 🖌 長さ X(2) 🛛 50,30                      | - 🤍 |
|     | 📩 🖌 長さ Y③                                  | - 🤍 |
|     | 🔂 🖌 CUT距離(4)                               |     |
|     | 👶 🖌 CUT半径⑤                                 |     |
| -   |                                            |     |
|     |                                            |     |
| けッチ | チሬ) 計測(4) テンプレート① ウィントウ(4) ヘルプ(4)          |     |
|     | ▼ - ・ ■ ・ ベクトル ▼ №<br>■ ■ 基準レイヤヴル-7° ▼ 1 ▼ |     |

この様に描かれます。

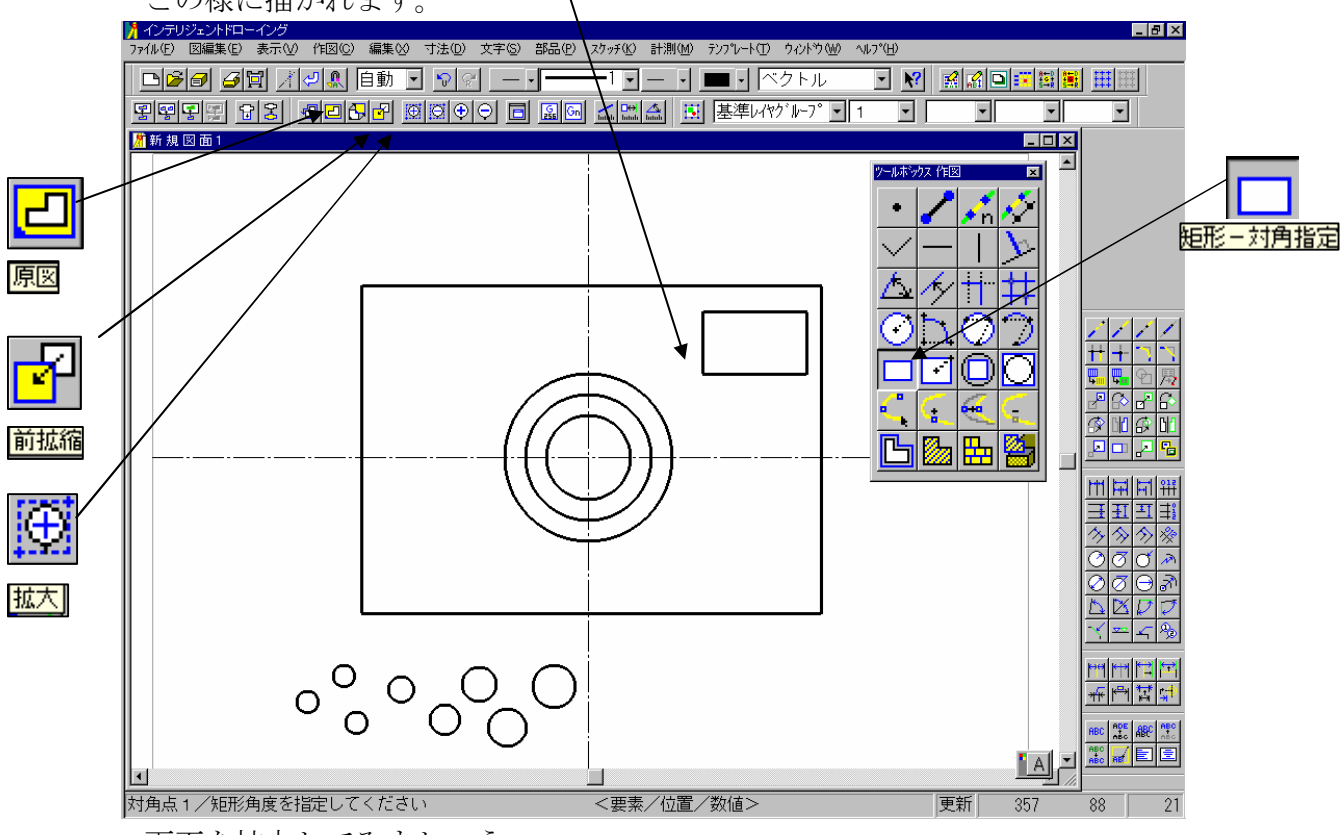

画面を拡大してみましょう。

上側ツールバーの拡大アイコンをクリックし、拡大したい所を対角指定で囲みます。

前拡縮で現在の画面から直前の画面に戻ります。

原図は初めのA3図画面に戻す時に使います。

次に平行線を描いてみましょう。

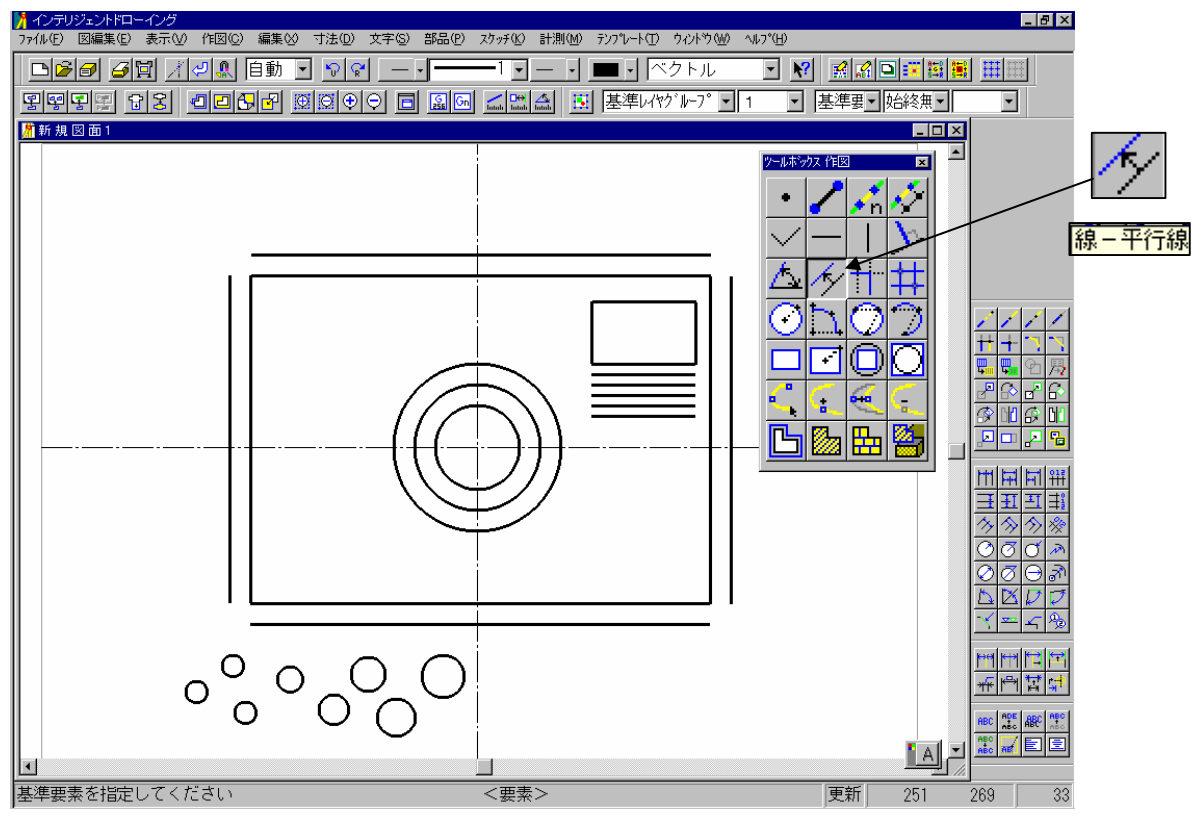

基準要素を選択する時に、指示する方向が決まります。次に間隔を数値入力 (10) してみましょう。

間隔カンマ本数と入力することも出来ます。

(5, 5と入力)

| ₫ デ-       | -タ入力     |     | ×          |
|------------|----------|-----|------------|
| <b>-</b> M | ?        |     |            |
| ₽          | ✔ 間隔,本数① | 5,5 | -          |
| <u></u>    | ✓ 距離②    | 0   | - Q        |
| <u></u>    | ✓ 始角③    | 0   | - Q        |
|            | ✓ 終角④    | D   | <b>-</b> 2 |

次に編集の伸縮を行います。

初めに編集させたい要素をクリックし、伸縮点を指定します。任意の位置を指 定することも出来ますし、要素を指定することも出来ます。

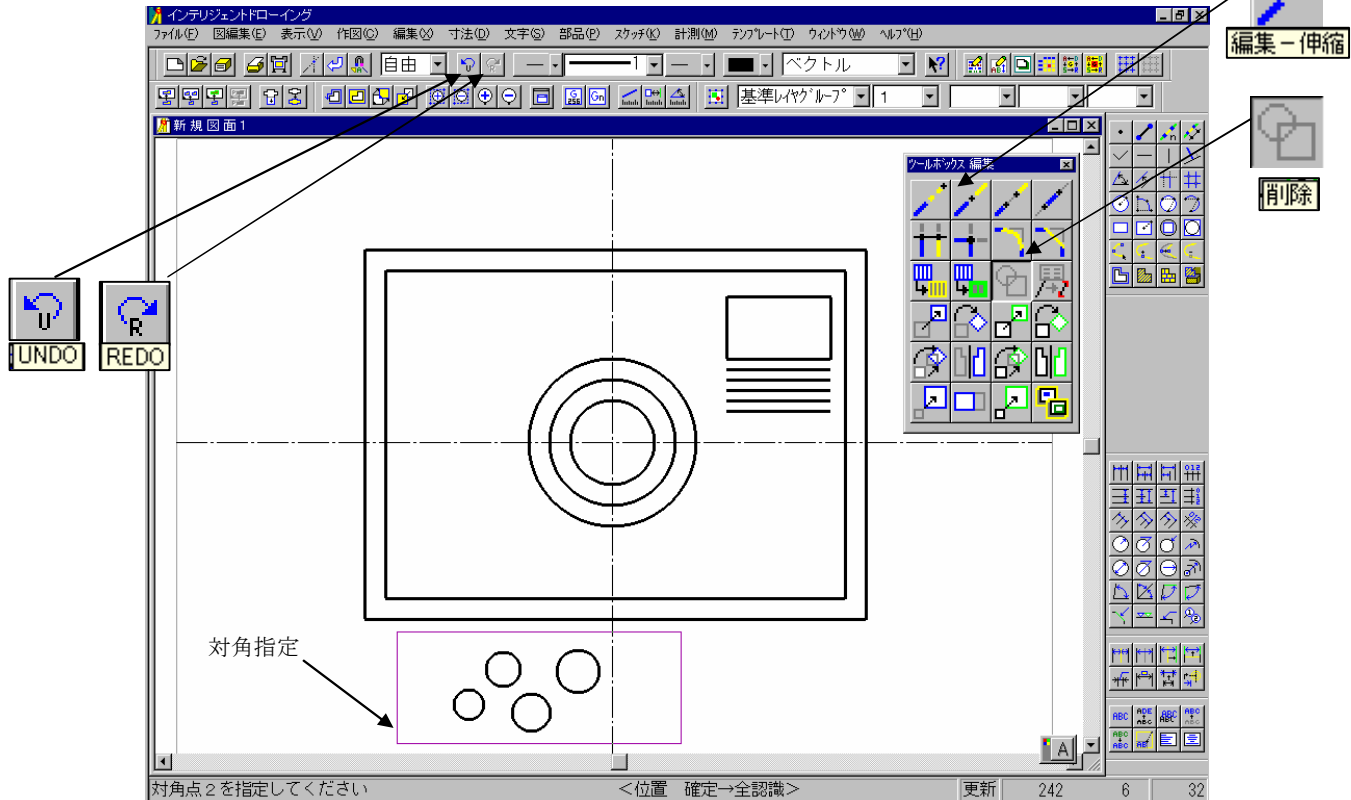

次に編集の削除を行います。マウスの左クリックで要素を選択し、キーボード のリターンキーを押します。複数の要素を選択する時は、マウスの左クリック で要素を選択し、リターンキーで出来ます。まとめて選択する場合は、対角指 定をします。この時枠に完全に入っている要素だけが削除の対象になります。

また、操作を取り消す UNDO 機能を使いたい場合は、画面上側のツールバー から UNDO 機能アイコンを 1 回クリックします。また、キーボードの BS と表 示されている <u>BackSpace</u>キーでも UNDO 機能は行えます。 <u>REDO</u> 機能は UNDO の右隣にあるアイコンを押すか、キーボード BackSpace キーの左隣に ある<u>¥マーク</u>と表示されているキーで行います。UNDO,REDO 機能は無制限に 行うことが出来ます。 次に寸法線を作図してみましょう。

まず水平寸法を行います。水平-直列を選びます。端点 1 を決めて寸法線を 描く起点を指定します。次に端点 2 を指定します。終わりましたら、描く位置 を指定します。メッセージが端点 2 と表示されていますので、続いて次の端点 を指示します。この様に同じ位置に寸法を描く事が出来ます。

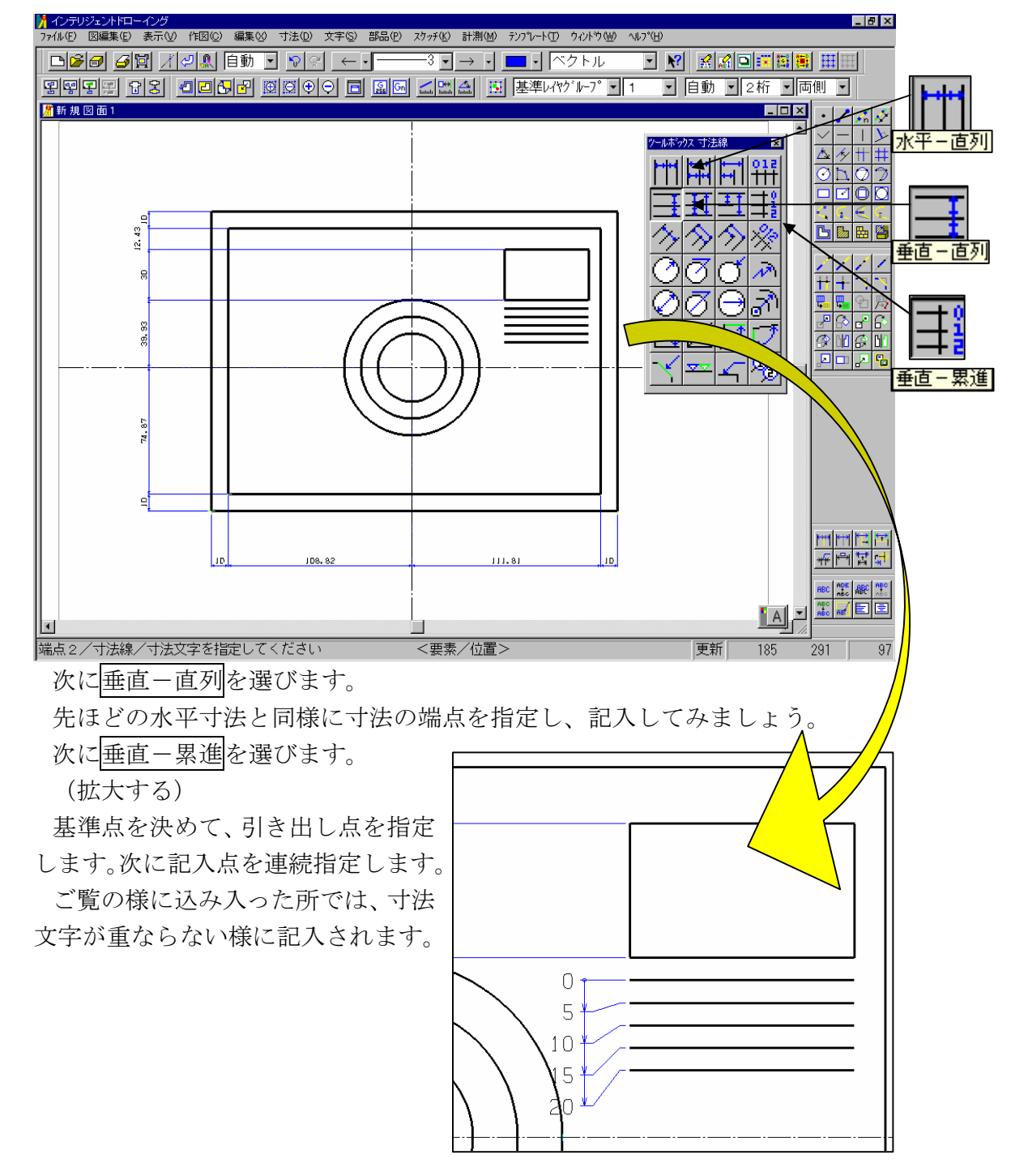

次に図面を保存してみましょう。

ファイルメニューの名前を付けて保存一図面の全部を選択します。

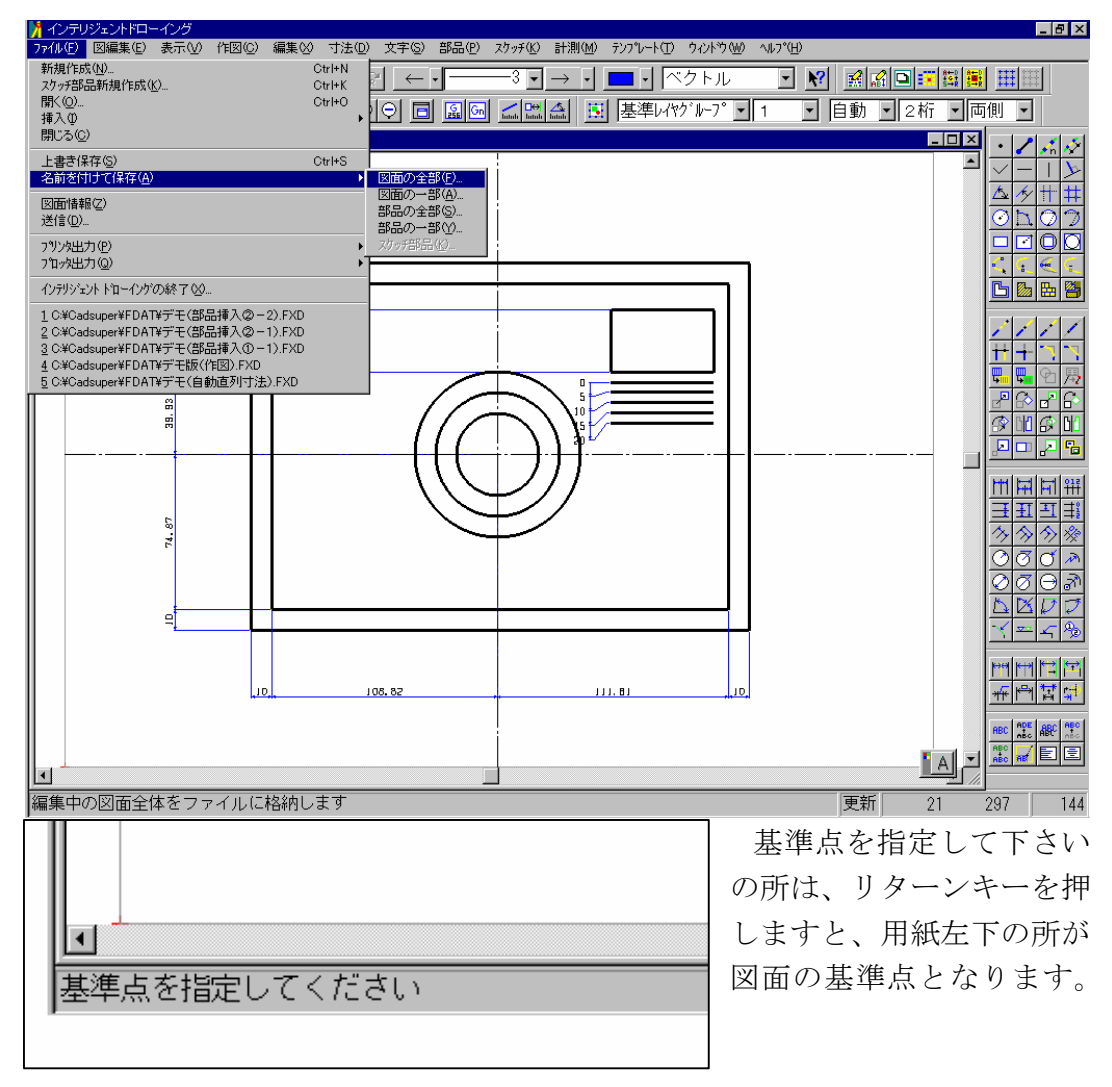

ファイル名を入力します。

| 図面の保存                                                                                            |                                                                                                    | ×                    |
|--------------------------------------------------------------------------------------------------|----------------------------------------------------------------------------------------------------|----------------------|
| ファイル場所( <u>P</u> ): CAD図面データ                                                                     | 注助( <u>A</u> )                                                                                                    | <b>5</b> 898 [\]     |
| 名前<br>SAMPLE1.FXD<br>SAMPLE3.FXD<br>SAMPLE3.FXD<br>SATTSAMP1.FXD<br>SKTSAMP1.FXD<br>2D7℃ビュー1.fxd | サイズ:<br>412 KB<br>292 KB<br>363 KB<br>2499 KB<br>2499 KB<br>286 KB<br>367 KB<br>1660 KB<br>位本1:<br>備考1:<br>備考2:<br>備考3:<br>備考4: |                      |
|                                                                                                  | 備考5:                                                                                                    |                      |
| ファイル名(E): TEST.FXD   ファイル種別(K): FX図面(*.FXD)                                                      |                                                                                                    | OK   キャンセル   ヘルフ°(H) |
| C:¥Cadsuper¥FDAT¥                                                                                |                                                                                                    | 66KB                 |

ファイル名の所で左クリックして TEST と入力してみましょう。OK ボタンを 選択します。図面が登録されましたので、ドローイングを終了します。 ファイルのインテリジェントドローイングの終了を選択します。

| ∦ インテリジェントドローイング                                                                                                    |                      |       |       |                  |          |                   |
|----------------------------------------------------------------------------------------------------|----------------------|-------|-------|------------------|----------|-------------------|
| <mark>ファイル(E)</mark> 図編集(E) 表示(V) 作図( <u>C</u> ) 綿                                                                                                    | [集⊗] 寸法( <u>D</u> )  | 文字(S) | 部品(P) | スケッチ( <u>K</u> ) | 計測(M)    | $\overline{\tau}$ |
| 新規作成( <u>N)</u><br>2595年8月11日(1月11日)                                                                                                    | Ctrl+N<br>Ctrl+K     | 2 -   |       | -1 -             | - •      |                   |
| ■<br>開く②…                                                                                                    | Ctrl+O               |       |       | <br>             |          | 「其淮」の             |
| 挿入(0)<br>関U(ろ(C)                                                                                                    | •                    |       |       | latah latah      |          |                   |
| <br>上書き保存(S)                                                                                                    | Ctrl+S               |       |       | 1                |          |                   |
| 名前を付けて保存(A)                                                                                                    | •                    |       |       |                  |          |                   |
| 図面情報②<br>送信( <u>D</u> )…                                                                                                    |                      |       |       |                  |          |                   |
| フツンタ出力(P)<br>ブロッタ出力(Q)                                                                                                    | +                    |       |       |                  |          |                   |
| インテリシェント トローインケの終了 😒                                                                                                    |                      |       |       | <u> </u>         |          |                   |
| <u>1</u> C:¥Cadsuper¥FDAT¥TEST.FXD<br>2 C:¥Cadsuper¥FDAT¥デモ(部品挿入②-2)<br><u>3</u> C:¥Cadsuper¥FDAT¥デモ(部品挿入②-1)<br><u>4</u> C:¥Cadsuper¥FDAT¥デモ(部品挿入①-1) | .FXD<br>.FXD<br>.FXD |       |       |                  |          |                   |
| 5_C:¥Cadsuper¥FDAT¥デモ版(作図).FXD                                                                                                    |                      |       |       |                  |          |                   |
| 8                                                                                                    |                      |       | 1     | Ť                |          |                   |
|                                                                                                    |                      |       | (     |                  | <u> </u> |                   |